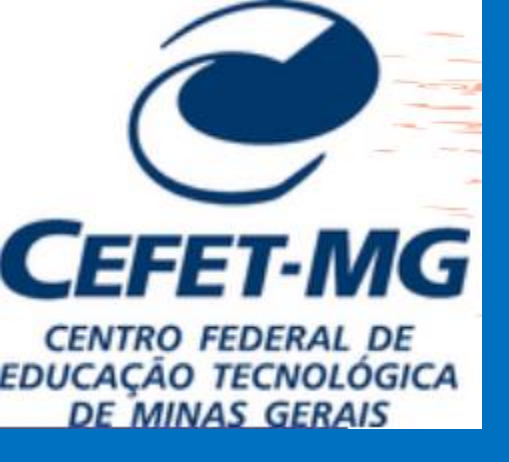

Apoio Pedagógico - CEFETMG Campus - Araxá 2021

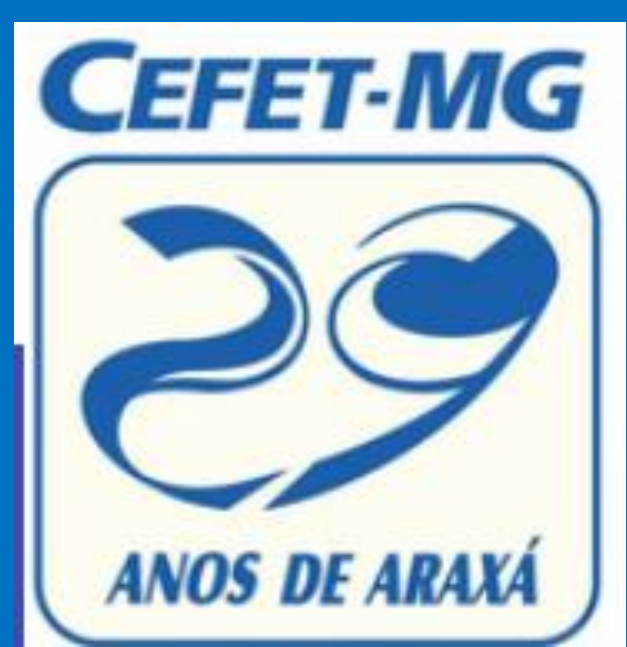

Para ter acesso ao sistema do CEFETMG você deverá primeiro fazer sua <u>Identificação Única</u>

## Página: www.cefetmg.br

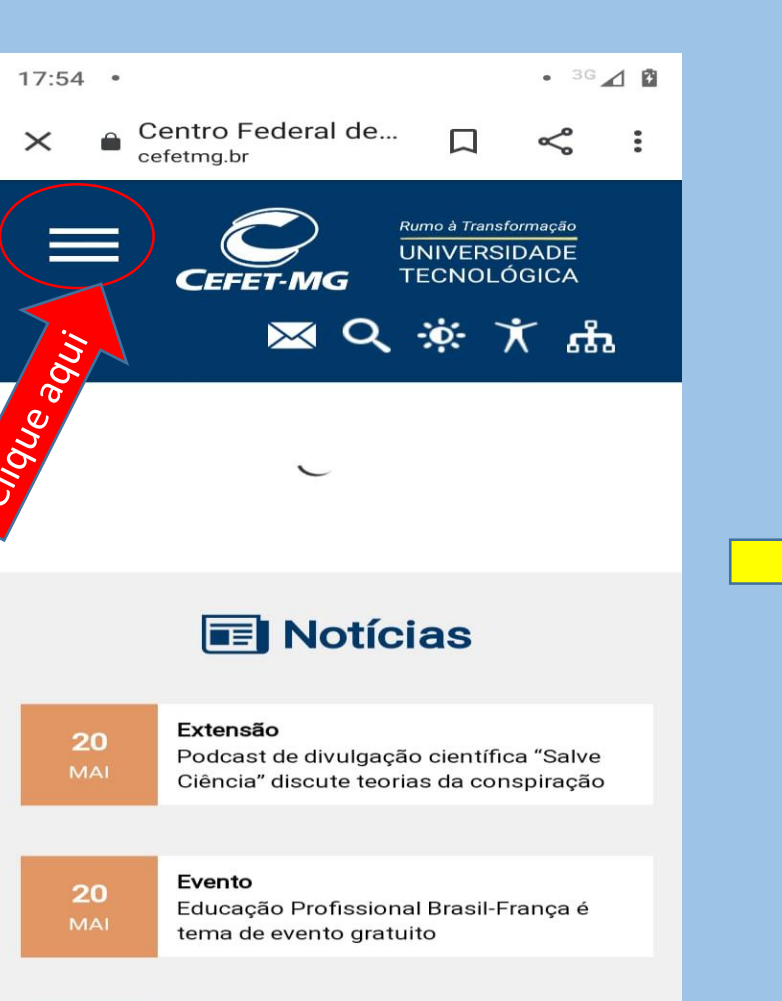

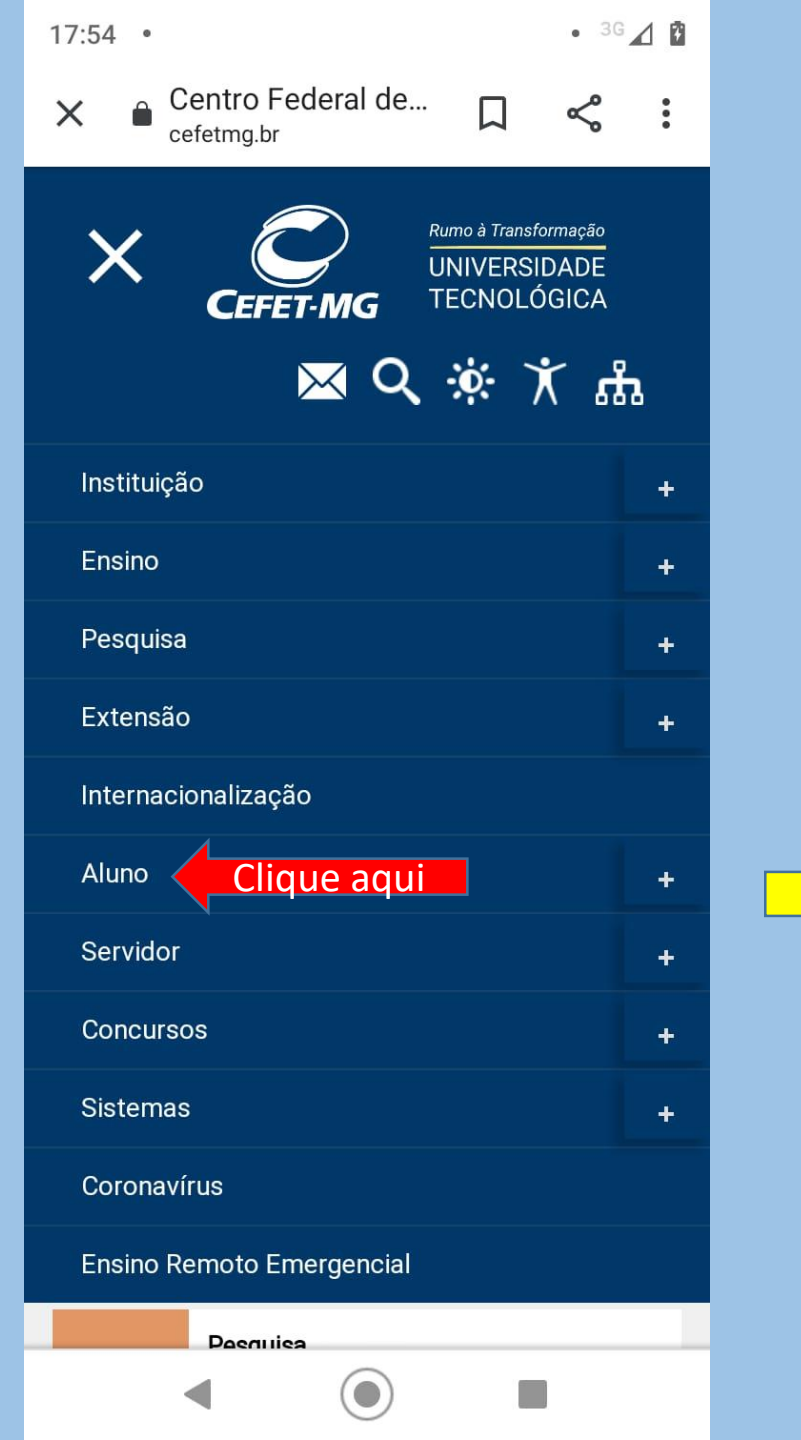

## • 3G 🖌 🖪 17:55 • Aluno | Centro Fe... Х cefetmg.br Setores Diretoria de Desenvolvimento Estudantil Secretaria de Registro e Controle Acadêmico Coordenação de Desenvolvimento de Carreiras Núcleo de Egressos Acesso Identidade Única Clique aqui AVA (Moodle) Sistema Acadêmico Rede Wi-Fi

17:55 •

• 3G 🔟 🛱

## Autenticação **CEFET-MG**

IDENTIFICAÇÃO

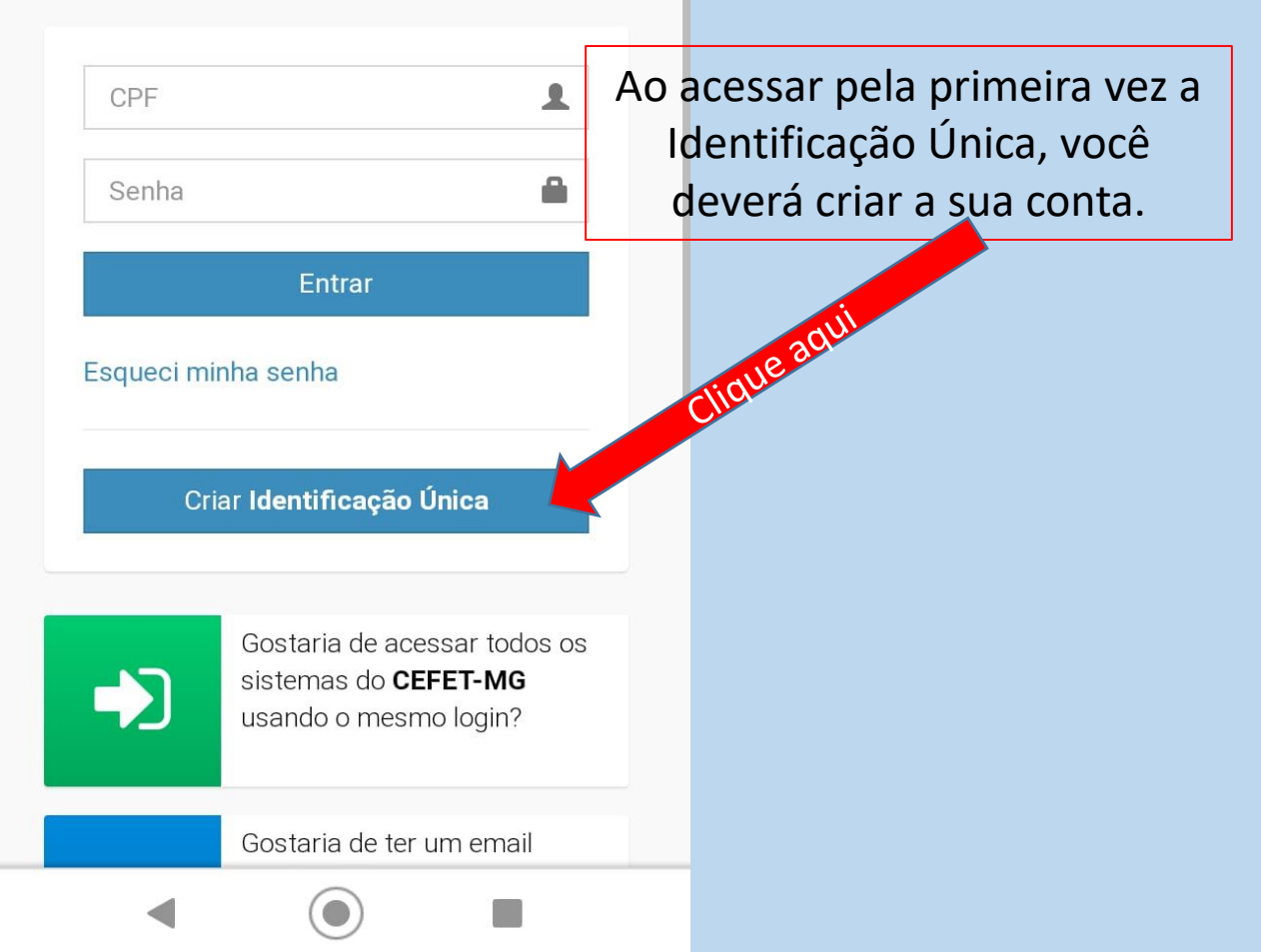

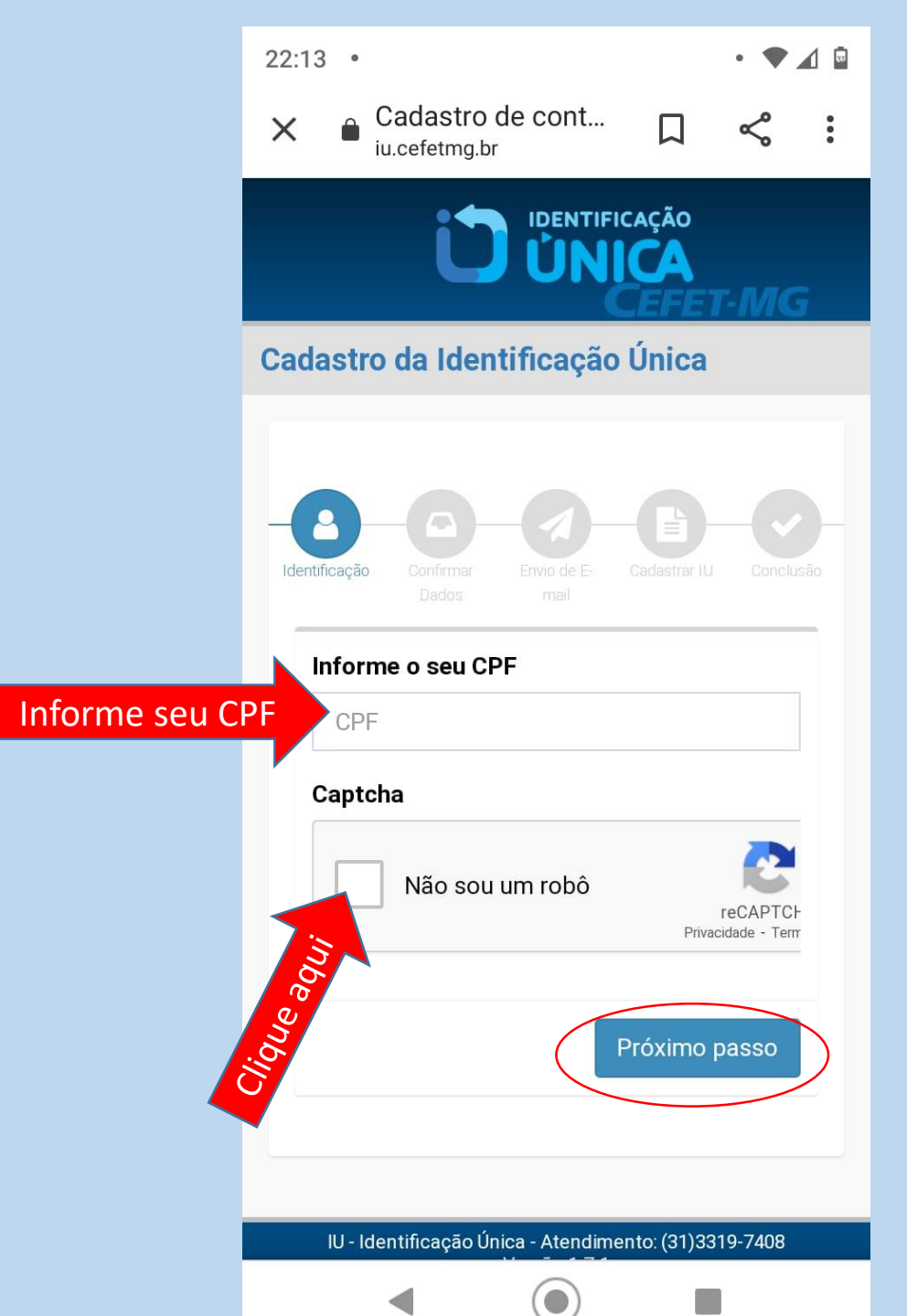

| lifica                      | ação Confirmar Envio de E- Cadastrar IU Conclusão<br>Dados mail                                                                                                    |  |
|-----------------------------|----------------------------------------------------------------------------------------------------|--|
| P                           | ۶                                                                                                    |  |
| 10                          | ome                                                                                                    |  |
| 1                           | nforme seu nome completo                                                                                                    |  |
| n<br>Da                     | ecessário preencher o nome do usuário<br>ta de nascimento                                                                                                    |  |
| Í<br>Én<br>Da               | ecessário preencher o nome do usuário<br>ta de nascimento<br>nforme sua data de nascimento<br>ome da mãe                                                                          |  |
| É n<br>Da                   | ecessário preencher o nome do usuário<br>ta de nascimento<br>nforme sua data de nascimento<br>ome da mãe<br>nforme o nome completo de sua mi                                      |  |
| Én<br>Da<br>I<br>Nc         | ecessário preencher o nome do usuário<br>ta de nascimento<br>nforme sua data de nascimento<br>ome da mãe<br>nforme o nome completo de sua mi<br>mail                              |  |
| <br>Da<br> <br> <br> <br>=- | ecessário preencher o nome do usuário<br>ta de nascimento<br>nforme sua data de nascimento<br>ome da mãe<br>nforme o nome completo de sua mi<br>mail<br>nforme seu e-mail pessoal |  |
| E-I                         | ecessário preencher o nome do usuário<br>ta de nascimento<br>nforme sua data de nascimento<br>ome da mãe<br>nforme o nome completo de sua mi<br>mail<br>nforme seu e-mail pessoal |  |

Digite seus dados de acordo com o os seus documentos.

Digite o e-mail que foi cadastrado na matrícula.

| <ul> <li>Confirmação de e-mail-identificação Única</li> <li>Mao-responda@oes.cefetmg.br para Eu bio 20:38</li> <li>Maje 20:38</li> <li>Metrificação Única - CEFETMG Prezado(1) Vietor</li> <li>Identificação Única - CEFETMG Prezado(1) Vietor</li> <li>Identificação Única - CEFETMG Prezado(1) Vietor</li> <li>Identificação única - CEFETMG Prezado(1) Vietor</li> <li>Confirmar enail e prosseguir</li> <li>Confirmar enail</li> <li>Confirmar enail</li> <li>Confirmar en</li></ul> | 21:44                                      | •                                                                                 |                                                                             | •                                                        | ♥⊿ 🖻             |                             |
|----------------------------------------------------------------------------------------------------|--------------------------------------------|-----------------------------------------------------------------------------------|-----------------------------------------------------------------------------|----------------------------------------------------------|------------------|-----------------------------|
| nao-responda@oes.cefetmg.br<br>para Eu<br>Hoje 20:38 Identificação Única - CEFETMG<br>Prezado(a) Vietor, Clique no botão abaixo para confirmar seu e-mail e prosseguir<br>para o próximo passo da Identificação Única Confirmar e-mail Confirmar e-mail Clique aqui Se preferir, você também pode copiar e colar este link na<br>barra de endereço do seu navegador. https://ju.cefetmg.br/cadastro/passo3/confirmaemailpasso3<br>?token=a2e770c6a?f3547ecc78a1051763d85b97833393                                                                                                    | ←                                          | Confirma<br>Identifica                                                            | ição de e<br>ação Únic                                                      | -mail -<br>:a                                            | -                | Abra c<br>email<br>cadastra |
| <text><text><text><text><text></text></text></text></text></text>                                                                                                    | N                                          | nao-respo<br>para <mark>Eu</mark><br>Hoje 20:38                                   | nda@oe                                                                      | s.cefetmg.k                                              | or<br>&          |                             |
| Confirmar e-mail e prosseguir<br>Confirmar e-mail<br>Cique a que a de a de a de a de a de a de a de a                                                                                                    | <b>Ident</b><br>Prezad                     | ificação Única<br>lo(a) <b>Victor</b> ,                                           | - CEFETMG                                                                   |                                                          |                  |                             |
| Confirmar e-mail       Clique aqui         Se preferir, você também pode copiar e colar este link na bara de endereço do seu navegador:       https://iu.cefetmg.bt/cadastro/passo3/confirmaemailpasso3         Ttps://iu.cefetmg.bt/cadastro/passo3/confirmaemailpasso3       https://iu.cefetmg.bt/cadastro/passo3/confirmaemailpasso3         Confirmation       https://iu.cefetmg.bt/cadastro/passo3/confirmaemailpasso3         Confirmation       https://iu.cefetmg.bt/cadastro/passo3/confirmaemailpasso3         Confirmation       https://iu.cefetmg.bt/cadastro/passo3/confirmaemailpasso3         Confirmation       https://iu.cefetmg.bt/cadastro/passo3/confirmaemailpasso3         Confirmation       https://iu.cefetmg.bt/cadastro/passo3/confirmaemailpasso3         Confirmation       https://iu.cefetmg.bt/cadastro/passo3/confirmaemailpasso3         Confirmation       https://iu.cefetmg.bt/cadastro/passo3/confirmaemailpasso3         Confirmation       https://iu.cefetmg.bt/cadastro/passo3/confirmaemailpasso3         Confirmation       https://iu.cefetmg.bt/cadastro/passo3/confirmaemailpasso3         Confirmation       https://iu.cefetmg.bt/cadastro/passo3/confirmaemailpasso3         Confirmation       https://iu.cefetmg.bt/cadastro/passo3/confirmaemailpasso3         Confirmation       https://iu.cefetmg.bt/cadastro/passo3/confirmaemailpasso3         Confirmation       https://iu.cefetmg.bt/cadastro/passo3/confirmaemailpasso3         Confirmation<                                                                                                    | Clique<br>para o                           | no botão abaixo pa<br>próximo passo da                                            | ara confirmar seu<br>Identificação Ún                                       | u e-mail e prosseg<br>ica                                | uir              |                             |
| Se preferir, você também pode copiar e colar este link na<br>barra de endereço do seu navegador:<br><u>https://iu.cefetmg.br/cadastro/passo3/confirmaemailpasso3</u><br><u>?token=a2e770c6a7f3547ecc78a1051763d85b97833393</u>                                                                                                    |                                            | Co                                                                                | nfirmar e-ma                                                                | ail                                                      | Clique           | aqui                        |
|                                                                                                    | Se pre<br>barra<br><u>https:</u><br>?toker | ferir, você tambén<br>de endereço do se<br>//iu.cefetmg.br/ca<br>n=a2e770c6a7f354 | n pode copiar e<br>eu navegador:<br><u>dastro/passo3</u> ,<br>47ecc78a10517 | colar este link na<br>/confirmaemailpa<br>763d85b9783339 | a<br>asso3<br>13 |                             |
|                                                                                                    |                                            |                                                                                   |                                                                             |                                                          |                  |                             |
|                                                                                                    |                                            |                                                                                   |                                                                             |                                                          |                  |                             |

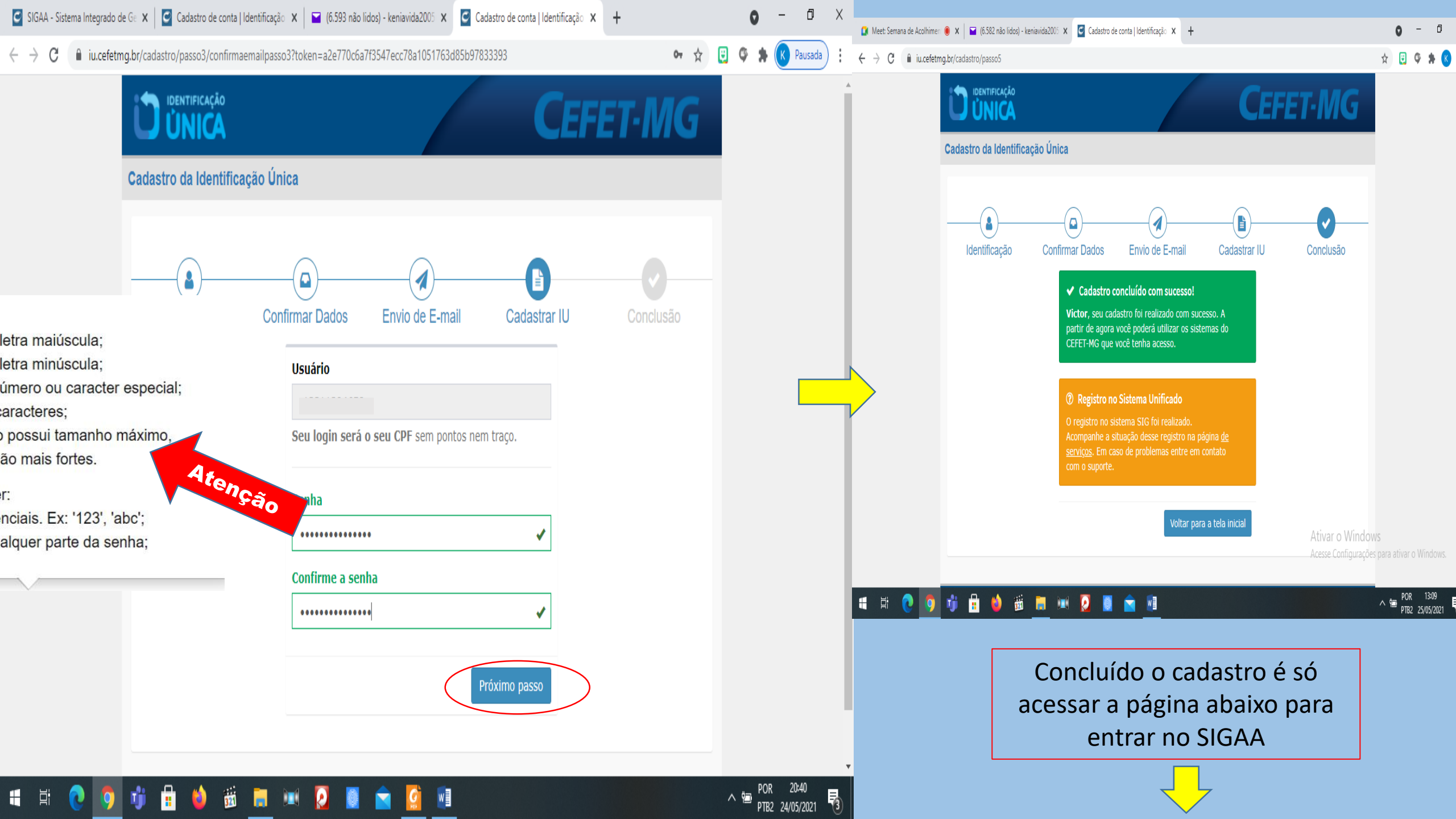

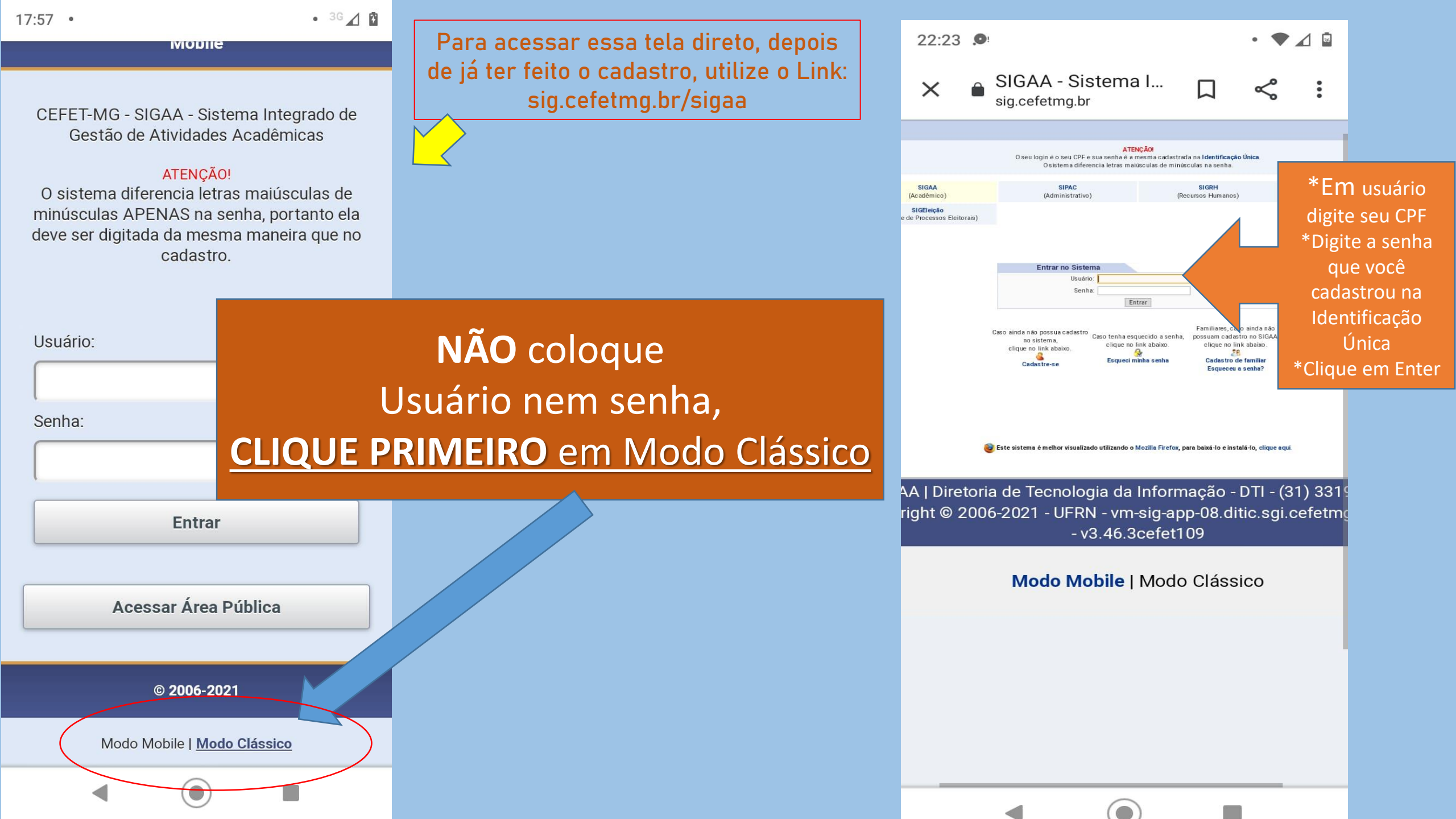

## Regrinhas que valem ouro!

- Visitar a página do CEFETMG – Araxá
- Visitar as redes sociais
- Criar um email, se possível, no gmail e com nome e sobrenome.

- Assistir sempre as aulas síncronas
- Assistir sempre as aulas assíncronas
- Enviar sempre os trabalhos, se possível com antecedência.
- Tratar todos com respeitos
- Evitar expressão chulas
- Quando enviar as atividades, tirar um print da tela que contenha seu nome.
- Sempre que verificar que a nota está errada, entrar em contato imediatamente com o professor ou coordenador.
- Se tiver dúvida, sempre perguntar.
- Jamais plagiar trabalhos. Sempre citar a fonte

- Sempre estudar um pouco por dia
- Nunca deixar para estudar tudo no dia da avaliação.